# **EPSON**<sup>®</sup>

# EPSON EXPRESSION MIDOOO XL

Värviskanner

# Seadistusjuhend

| 1 | Ohutusalased juhised4    |
|---|--------------------------|
| 2 | Skanneri tundmaõppimine6 |
| 3 | Tarkvara installeerimine |
| 4 | Skanneri ülesseadmine    |
| 5 | Skanneri kasutamine      |
| 6 | Lisaseadmed              |
| 7 | Probleemid?              |

# Kuidas teavet leida

#### Seadistusjuhend (käesolev dokument)

Kirjeldab skanneri ülesseadmist, skanneri tarkvara installeerimist ja skanneri kasutamist skaneerimise põhifunktsioonideks. Samuti lisaseadmete paigaldamist.

#### Online Reference Guide (Elektrooniline teatmik)

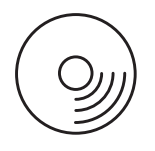

Skanneriga kaasas oleval CD-ROM-il on järgmine juhend ja skanneri draiver.

Sisaldab põhilist teavet skaneerimise kohta. See sisaldab ka teavet skanneri tarkvara (EPSON Scan) sätete ja funktsioonide kohta. Samuti hoolduse ja veaotsingu kohta, tehnilisi andmeid ja klienditoe andmeid.

#### Teave Epsoni skanneri tarkvara kohta (sisespikker)

Sisaldab EPSON Scani kohta üksikasjalikku teavet. *Tarkvara sisespikri* avamiseks klõpsake EPSON Scani aknas nuppu Help (Spikker).

#### Teave muu tarkvara kohta

Vt lähemalt vastavast dokumentatsioonist.

Kõik õigused kaitstud. Ühtki käesoleva trükise osa ei tohi paljundada, salvestada otsingusüsteemis ega edastada üheski vormis ega ühelgi viisil elektrooniliselt, mehaaniliselt, fotokopeerimise, salvestamise ega muul teel ilma firma Seiko Epson Corporation eelneva kirjaliku loata. Selles esitatud teabe kasutamise suhtes ei võeta vastutust patendiõiguste rikkumise eest. Vastutust ei võeta ka selles esitatud teabe kasutamisega põhjustatud kahju eest.

Seiko Epson Corporation ega selle sidusettevõtted ei vastuta käesoleva toote ostja ega kolmandate isikute ees ostjal või kolmandatel isikutel käesoleva tootega juhtunud õnnetuse, selle väära kasutamise või kuritarvitamise või loata muudatuste või remondi tagajärjel tekkinud kahju või kulude eest.

Seiko Epson Corporation ei vastuta kahjude ega probleemide eest, mis tulenevad lisaseadmete või kulumaterjalide kasutamisest, mida Seiko Epson Corporation ei ole tunnistanud Epsoni originaaltoodeteks ega Epsoni poolt heakskiidetud toodeteks.

EPSON Scan põhineb osaliselt Independent JEPG Groupi tööl.

EPSON on firma Seiko Epson Corporation registreeritud kaubamärk.

Microsoft and Windows on firma Microsoft Corporation Ameerika Ühendriikides ja teistes riikides registreeritud kaubamärgid.

Adobe, Acrobat Reader ja Photoshop on firma Adobe Systems Incorporated registreeritud kaubamärgid.

Apple, Macintosh, Mac, iMac ja Power Macintosh on firma Apple Computer, Inc registreeritud kaubamärgid.

SilverFast on firma LaserSoft Imaging AG registreeritud kaubamärk või kaubamärk Ameerika Ühendriikides ja teistes riikides.

Üldine märkus: Muid siin kasutatud tootenimesid on kasutatud ainult tuvastamise otstarbel ning need võivad olla oma omanike kaubamärgid.

Autoriõigus © 2004 Seiko Epson Corporation, Nagano, Jaapan.

# Hoiatused, ettevaatusabinõud ja märkused

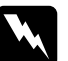

Hoiatusi tuleb hoolikalt järgida kehavigastuste vältimiseks.

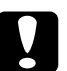

*Ettevaatusabinõusid* tuleb rakendada seadmete vigastamise vältimiseks.

*Märkused* sisaldavad tähtsat teavet ja kasulikke nõuandeid skanneri kasutamise kohta.

**1** Ohutusalased juhised

# Tähtsad ohutusalased juhised

Lugege kõik järgmised juhised läbi ja hoidke need edaspidiseks alles. Järgige kõiki skannerile märgitud hoiatusi ja juhiseid.

- □ Enne skanneri puhastamist võtke see kontaktist välja. Puhastage ainult niiske lapiga. Ärge valage skanneri peale vedelikku.
- Ärge asetage skannerit ebakindlale pinnale ega radiaatori või soojusallika lähedale.
- □ Kasutage ainult tootega kaasas olevat toitekaablit. Muu kaabli kasutamisel võib tekkida tuleoht või elektrilöögi oht.
- Selle toote toitekaabel on mõeldud kasutamiseks ainult selle tootega. Muu tootega kasutamisel võib tekkida tuleoht või elektrilöögi oht.
- Kasutage ainult sellist tüüpi toiteallikat, nagu on skanneri sildile märgitud, ja võtke toidet alati standardsest olme-elektrikontaktist toitekaabliga, mis vastab kehtivatele kohalikele ohutusnormidele.
- Ühendage kõik seadmed nõuetekohaselt maandatud elektrikontaktidesse. Vältige selliste elektrikontaktide kasutamist, mis kuuluvad samasse vooluahelasse koopiamasinate ja kliimaseadmetega, mis regulaarselt sisse ja välja lülituvad.
- □ Jälgige, et toitekaablit ei vigastataks ning et see ei narmenduks.
- Kui kasutate skanneriga pikendusjuhet, veenduge, et kõigi pikendusjuhtmega ühendatud seadmete voolutugevus kokku ei ületaks pikendusjuhtme voolutugevust. Samuti kontrollige, et kõigi elektrikontakti ühendatud seadmete voolutugevus kokku ei ületaks elektrikontakti voolutugevust.

- □ Ärge püüdke skannerit ise teenindada, välja arvatud, kui seda on käesolevas *Seadistusjuhendis* ja juhendis *Online Reference Guide* (Teatmik) otseselt selgitatud.
- □ Järgmistel juhtudel võtke skanner seinakontaktist välja ja andke see teenindada kvalifitseeritud teenindustöötajatele:
  - □ Toitekaabel või pistik on vigastatud.
  - □ Skannerisse on sattunud vedelikku.
  - □ Skanner on maha kukkunud või on selle korpus vigastatud.
  - Skanner ei tööta normaalselt või on selle tööomadused selgelt muutunud. (Ärge reguleerige nuppe, mida ei ole kasutusjuhendis käsitletud.)
- Let Kui kavatsete kasutada skannerit Saksamaal, võtke arvesse järgmist:

Skanneri piisavaks kaitsmiseks lühiühenduste ja liigvoolu eest peab hoone paigaldisel olema 10 või 16 A kaitse.

#### Märkus saksakeelsetele kasutajatele:

Bei Anschluss des Scanners an die Stromversorgung muss sichergestellt werden, dass die Gebäudeinstallation mit einer 10A- oder 16 A-Sicherung abgesichert ist. **2** Skanneri tundmaõppimine

# Skanneri lahtipakkimine

EPSON Expression 10000XL-ga on kaasas CD-ROM-id, millel on draiver skanneri käivitamiseks ja mõned muud programmid. Sisu võib paiguti erineda.

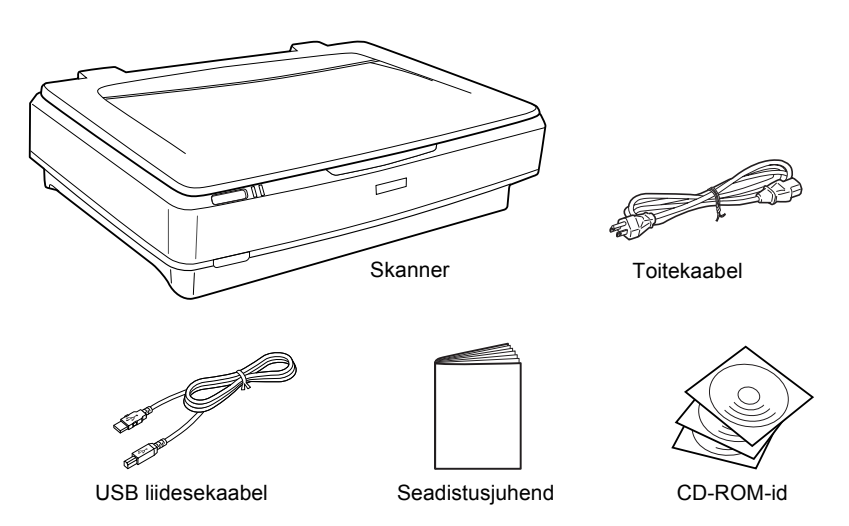

# Lisaseadmed

Skanneri mitmekülgsust aitavad suurendada järgmised võimalikud lisaseadmed. Lähemalt nende lisaseadmete kasutamise kohta vt "Lisaseadmed" lk 21.

#### Märkus:

Kõik lisaseadmed ei ole igas piirkonnas saadaval.

#### A3 kiletöötlusseade (B81336\*)

Võimaldab skaneerida läbipaistvaid materjale, eelkõige 35 mm slaide ja filmiribasid. Kiletöötlusseadme lugemispiirkond võimaldab skaneerida filme suurusega kuni 309 x 420 mm.

#### A3 automaatne dokumendisöötur (B81321\*)

Võimaldab skaneerida automaatselt kuni 100 ühe- või kahepoolset lehte. See lisaseade söödab dokumendi sisse alates pealmisest lehest, säilitades lehtede algse järjekorra.

Selle lisaseadme kasutamisel koos optilise märgituvastuse tarkvaraga (OCR) võite kasutada skaneeritud teksti tekstitöötlusprogrammis, nagu oleksite selle ise sisse trükkinud.

#### EPSON Network Image Express kaart (B80839\*)

Võimaldab EPSON Scani ja võrguühendust toetavat Epsoni skannerit võrgus ühiselt kasutada. See võimaldab sooritada võrgus mitmesuguseid skaneerimisoperatsioone, hoides kokku energiat ja ruumi. Lähemat teavet vt selle toote juhendist.

#### Märkus:

Tärn asendab toote numbri viimast kohta, mis sõltub riigist.

# **3** Tarkvara installeerimine

Tarkvara CD-l on skanneri tarkvara ja *Online Reference Guide* (Elektrooniline teatmik).

Tarkvara peate installeerima ENNE skanneri ühendamist arvutiga.

#### Märkus:

- Windows XP ja Windows 2000 puhul vajate tarkvara installeerimiseks halduriõigusi.
- □ EPSON Scan ei toeta Mac OS X UNIX failisüsteemi (UFS). Peate installeerima tarkvara kettale või sektsiooni, kus UFS-i ei kasutata.

#### Märkus Mac OS X 10.3 kasutajatele:

Expression 10000XL kasutamisel ärge kasutage Fast User Switching (Kasutaja kiire ümberlülitamise) funktsiooni.

Sisestage tarkvaraga CD CD-ROM- või DVD-draivi ja käivitage installer, järgides allpool antud juhiseid.

# Windowsi kasutajatele

- 1. Installer käivitub automaatselt. Vajaduse korral topeltklõpsake selle käivitamiseks EPSON CD-ROM ikooni.
- 2. Kui ilmub teade, et peate viirusetõrjeprogrammi välja lülitama, klõpsake Continue (Jätka).
- 3. Kui ilmub viip keele valimiseks, valige soovitud keel.
- 4. Ekraanil Software Installation (Tarkvara installeerimine) klõpsake Install EPSON Scan (Installi EPSON Scan). Järgige ekraanile ilmuvaid juhiseid, kuni kogu tarkvara on installeeritud.

8

- Klõpsake ekraanil Software Installation (Tarkvara installeerimine) Install Reference Guide (Installi teatmik). Järgige ekraanile ilmuvaid juhiseid, kuni kogu tarkvara on installeeritud.
- 6. Kui ilmub teade, et installeerimine on lõppenud, klõpsake Exit (Välju).

#### Märkus:

Kui teil programme Adobe Photoshop Elements ja LaserSoft SilverFast arvutis ei ole, installeerige need skanneriga kaasas olevalt CD-ROM-ilt. Tarkvara installeerimiseks sisestage Photoshopi CD või SilverFasti CD CD-ROM-draivi ja järgige ekraanile ilmuvaid juhiseid.

## Macintoshi kasutajatele

#### EPSON Scani installeerimine

1. Mac OS X kasutajatele:

Topeltklõpsake töölaual ikooni EPSON CD-ROM. Topeltklõpsake kaustas EPSON kausta EPSON Scan ja topeltklõpsake siis kausta Mac OS X.

#### Mac OS 9 kasutajatele:

Topeltklõpsake kaustas EPSON kausta EPSON Scan. Topeltklõpsake kausta Mac OS 9 ja topeltklõpsake siis oma soovitud keele kausta. Kui kaust EPSON Scan automaatselt ei avane, topeltklõpsake ikooni EPSON CD-ROM.

2. Topeltklõpsake ikooni EPSON Scan Installer ja järgige ekraanile ilmuvaid juhiseid, kuni kogu tarkvara on installeeritud.

#### Mac OS X kasutajatele:

Kui ilmub aken Authenticate (Autentimine), klõpsake võtmeikooni, sisestage halduri nimi ja salasõna ja klõpsake OK (Nõus).

 Kui ilmub teade, et installeerimine on lõppenud, klõpsake Quit (Välju).

#### Juhendi Reference Guide (Teatmik) installeerimine

#### 1. Mac OS X kasutajatele:

Topeltklõpsake töölaual ikooni EPSON CD-ROM ja topeltklõpsake siis kaustas EPSON kausta Manual (Käsitsi).

#### Mac OS 9 kasutajatele:

Topeltklõpsake kaustas EPSON ikooni Manual (Käsitsi). Kui kaust EPSON Scan automaatselt ei avane, topeltklõpsake ikooni EPSON CD-ROM.

- 2. Topeltklõpsake oma soovitud keele kausta ja topeltklõpsake ikooni Installer. Järgige ekraanile ilmuvaid juhiseid, kuni kogu tarkvara on installeeritud.
- Kui ilmub teade, et installeerimine on lõppenud, klõpsake OK (Nõus).

#### Märkus:

Kui teil programme Adobe Photoshop Elements ja LaserSoft SilverFast arvutis ei ole, installeerige need skanneriga kaasas olevalt CD-ROM-ilt. Tarkvara installeerimiseks sisestage Photoshopi CD või SilverFasti CD CD-ROM-draivi ja järgige ekraanile ilmuvaid juhiseid. **4** Skanneri ülesseadmine

# Skannerile koha leidmine

Skannerile koha leidmisel järgige järgmisi nõuandeid.

- Paigutage skanner tasasele kindlale pinnale. Kaldasendis skanner õigesti ei tööta.
- Paigutage skanner arvutile piisavalt lähedale, et liidesekaabel kergesti selleni ulatuks.
- Paigutage skanner elektrikontakti lähedale, millest toitekaabli saab kergesti välja tõmmata.
- Hoidke skanner eemal kõrgest temperatuurist, niiskusest ja ülemäärasest mustusest ja tolmust. Vältige ka skanneri kasutamist ja hoidmist kiirete temperatuuri ja õhuniiskuse muutustega kohtades.
- □ Hoidke skanner eemal otsest päikesevalgusest ja tugevatest valgusallikatest.
- □ Vältige löögi- ja vibratsiooniohtlikke kohti.

□ Jätke skanneri taha piisavalt ruumi kaablitele ja skanneri kohale ruumi dokumendikaane lõpuni ülestõstmiseks.

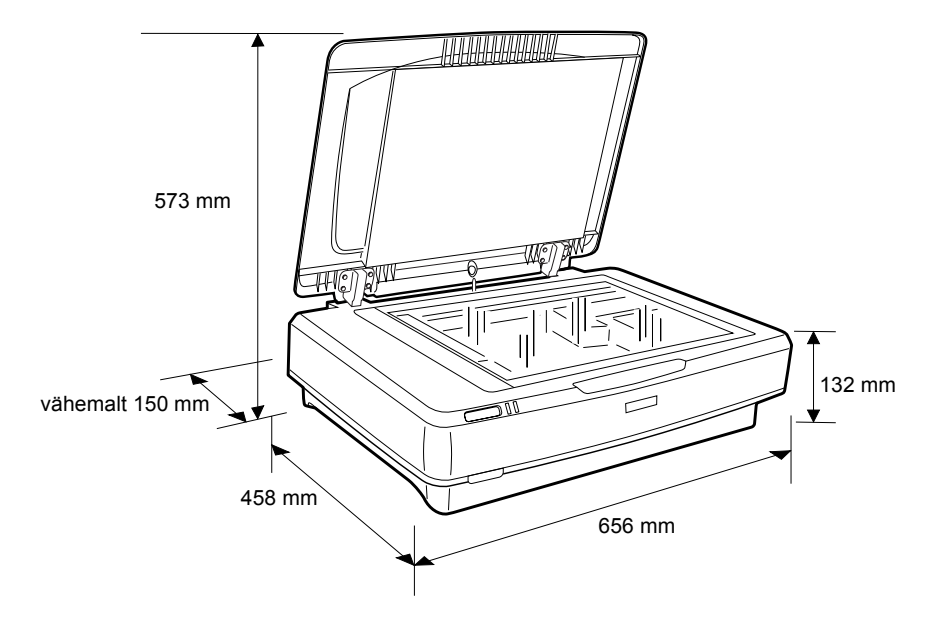

# Ülesseadmine

#### Tarkvara peate installeerima ENNE skanneri ühendamist arvutiga.

1. Veenduge, et skanner on välja lülitatud. Skanner on välja lülitatud, kui **D** Power button (Toitenupp) on üleval.

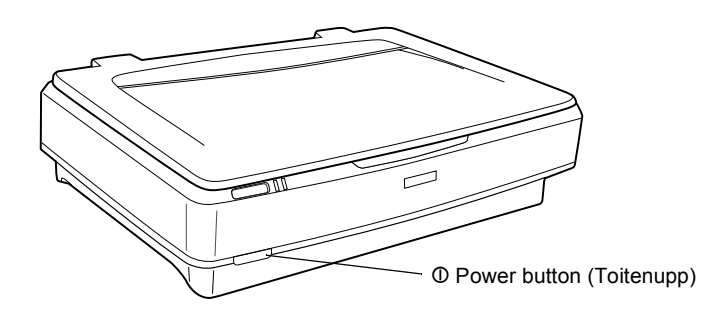

2. Ühendage toitekaabel skanneri tagaküljel oleva vahelduvvoolu sisendiga ja teine ots elektrikontakti.

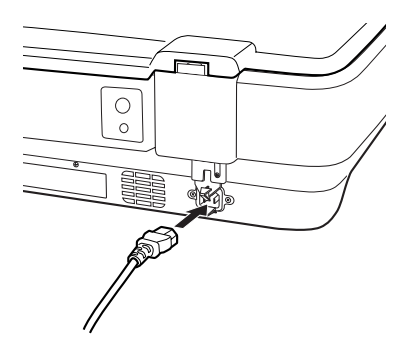

#### Märkus:

Kui ühendate toitekaabli vahelduvvoolu sisendisse, peate selle sisse suruma; muidu transpordilukk ei vabane.

3. Skanneri sisselülitamiseks vajutage nuppu <sup>(D)</sup> Power button (Toitenupp).

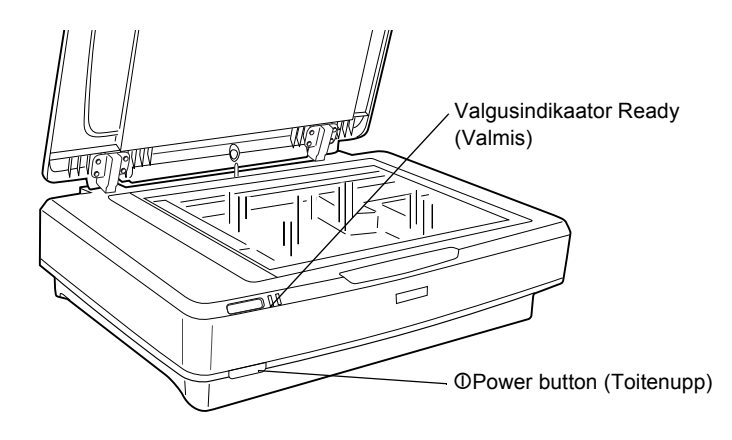

Skanner lülitub sisse ja alustab algväärtustamist. Valgusindikaator Ready (Valmis) vilgub roheliselt, kuni skanneri algväärtustamine lõpule jõuab; seejärel lõpetab see vilkumise ja jääb rohelisena põlema. See näitab, et skanner on kasutamiseks valmis.

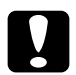

#### Ettevaatust:

Kui skanneri välja lülitate, oodake vähemalt 10 sekundit, enne kui selle uuesti sisse lülitate.

# Skanneri ühendamine arvutiga

Skanneri ühendamise kohta USB või IEEE 1394 liidese abil vt allpool.

#### Märkus:

- □ Installeerige skanneri tarkvara kindlasti enne skanneri ühendamist arvutiga. Vt lähemalt "Tarkvara installeerimine" lk 8.
- Ärge kasutage üheaegselt USB liidesekaablit ja IEEE 1394 liidesekaablit.
- Arge ühendage ega lahutage USB või IEEE 1394 liidesekaablit skanneri kasutamise ajal.

# Skanneri ühendamine USB liidesekaabliga

#### Märkus:

Windows 98, Windows Me ja Mac OS 9 ei toeta USB 2.0 Hi-speed ühendust.

Ühendage lisatud USB liidesekaabli üks ots skanneri tagaküljel USB porti ja teine ots USB jaoturisse või arvuti USB porti.

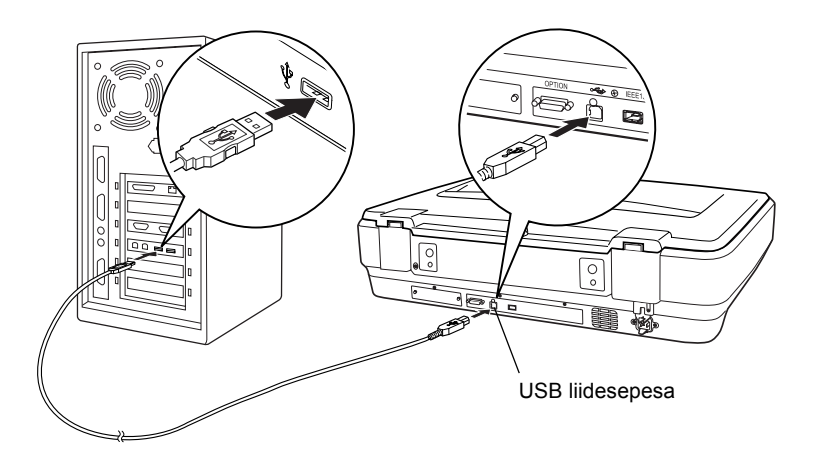

#### Märkus:

- □ USB 2.0 Hi-speed ühenduse puhul veenduge, et arvutisse on installeeritud Microsofti USB 2.0 Host Driver.
- Kui ühendate skanneri läbi mitme jaoturi, ei tarvitse süsteem õigesti töötada. Sellisel juhul proovige ühendada skanner otse arvuti USB-porti. Süsteem ei tarvitse õigesti töötada ka siis, kui kasutate muud kui Epsoni lisatud USB liidesekaablit.

# Skanneri ühendamine IEEE 1394 liidesekaabliga

#### Märkus:

- □ Windows 98 ei toeta IEEE 1394 liideseühendust.
- Enne ühendamist pange IEEE 1394 liidesekaabel valmis.
- 1. Ühendage IEEE 1394 liidesekaabli üks ots skanneri tagaküljel asuvasse IEEE 1394 porti.

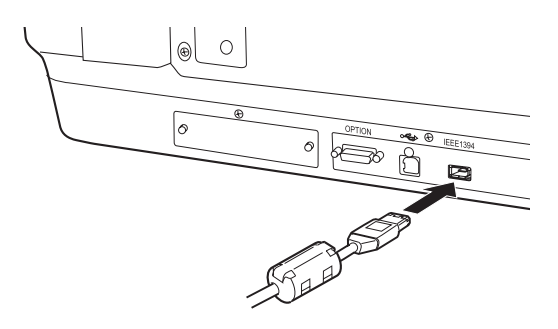

2. Ühendage kaabli teine ots arvuti IEEE 1394 porti või muu IEEE 1394 seadmega.

Kui arvutiga on juba mõni IEEE 1394 seade ühendatud, ühendage skanner selliselt, et see oleks pärgühenduses viimane IEEE 1394 seade.

#### Märkus:

Kasutage IEEE 1394 liidesekaablit, mille kummaski otsas on 2 kuue kontaktiga pistikut. Kui pärgühenduses või puus kasutatakse nelja kontaktiga pistikutega IEEE 1394 seadmeid, peate kasutama 6:4 konverterkaablit.

# Dokumendi paigutamine

- 1. Veenduge, et skanner on sisse lülitatud.
- 2. Avage dokumendikaas ja asetage dokument alaspidi dokumendilauale.

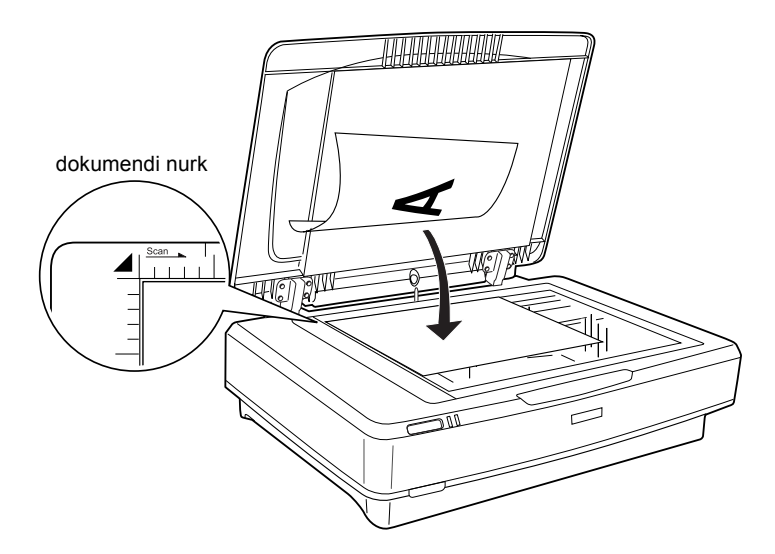

#### Märkus:

Piirkond  $1 \pm 0.5$  mm dokumendilaua klaasi horisontaal- ja vertikaalservadest jääb skaneerimata.

3. Sulgege dokumendikaas.

#### Märkus:

- □ Ärge asetage skanneri peale raskeid esemeid.
- Arge liigutage skannerit dokumendi skaneerimise ajal; see võib skaneeritud kujutist moonutada.

# Dokumendi skaneerimine EPSON Scani abil

EPSON Scan võimaldab muuta kõiki skaneerimissätteid kolmes olekus: Home Mode (Koduolek), Office Mode (Kontoriolek) ja Professional Mode (Professionaalne olek). Käesolevas lõigus kirjeldatakse, kuidas EPSON Scani olekus Home Mode (Koduolek) programmist Photoshop Elements käivitada. Home Mode (Koduolek) võimaldab skaneerida kujutisi põhisätetega. Lähemalt vt *Online Reference Guide* (Elektrooniline teatmik) ja *tarkvara sisespikrist*.

#### Märkus:

Kui teil juhendit Online Reference Guide (Elektrooniline teatmik) arvutis ei ole, vt "Tarkvara installeerimine" lk 8, kuidas seda CD-ROM-ilt installeerida.

#### Märkus Macintoshi kasutajatele:

Enamik siin lõigus näidatud illustratsioonidest on Windowsi kohta. Need võivad teie tegelikust ekraanipildist erineda; kuid juhised on samad, kui ei ole teisiti märgitud.

#### Märkus Mac OS X 10.3 kasutajatele:

Expression 10000XL kasutamisel ärge kasutage Fast User Switching (Kasutaja kiire ümberlülitamise) funktsiooni.

1. Käivitage Adobe Photoshop Elements.

#### Windowsi kasutajatele:

Klõpsake Start, osutage valikule All Programs (Kõik programmid) (Windows XP kasutajad) või Programs (Programmid) (Windows 2000, Me või 98 kasutajad) ja klõpsake siis Adobe Photoshop Elements.

#### Macintoshi kasutajatele:

Topeltklõpsake Macintoshi kõvakettal kausta Adobe Photoshop Elements ja topeltklõpsake siis ikooni Photoshop Elements.

2. Valige menüüst File (Fail) Import (Impordi) ja valige siis EPSON Expression 10000XL. EPSON Scan käivitub.

#### Märkus Windows XP kasutajatele:

*Ärge valige skanneri valimiseks menüüst* WIA-EPSON Expression10000XL. *Selle valimisel ei saa te Epson skanneri funktsioone täielikult kasutada*.

3. Märkige oma kujutisele vastavad sätted Document Type (Dokumendi tüüp), Image Type (Kujutise tüüp) ja Destination (Sihtkoht).

| EPS                   | ON Scan             | <u>M</u> ode:<br>Home Mode | * |
|-----------------------|---------------------|----------------------------|---|
| Document Type         |                     |                            |   |
| Photo                 |                     |                            | * |
| Image Type            |                     |                            |   |
| ⊙ Colo <u>r</u>       | ◯ <u>G</u> rayscale | ◯ <u>B</u> lack&White      |   |
| Destination           |                     |                            |   |
| ◯ Screen/ <u>W</u> eb | O Printer           | () Oth <u>e</u> r          |   |
| Resolution:           | 300                 | ✓ dpi                      |   |
| Target Size:          | Original            | × 🕅                        |   |

4. Kujutise eelvaate vaatamiseks klõpsake Preview (Eelvaade).

| Auto preview |              |
|--------------|--------------|
| Preview V    | <u>S</u> can |

5. Skaneeritud kujutise väljundsuuruse määramiseks kasutage sätet Target Size (Sihtsuurus).

| Target Size:           | Original | ✓ <u>Λ</u> |
|------------------------|----------|------------|
| Im <u>ag</u> e Adjustr | nents    |            |

- 6. Klõpsake Scan (Skaneeri). EPSON Scan alustab skaneerimist.
- Skaneeritud kujutis saadetakse programmi Adobe Photoshop Elements. Vajaduse korral klõpsake EPSON Scani lõpetamiseks Close (Sulge).
- 8. Valige programmis Adobe Photoshop Elements menüüst File (Fail) Save As (Salvesta nimega).
- 9. Trükkige faili nimi, valige faili vorming ja klõpsake Save (Salvesta).

Eesti

**5** Lisaseadmed

# Kiletöötlusseadme kasutamine

Lisaseade A3 kiletöötlusseade (B81336**\***) võimaldab skaneerida filme ja slaide täisvärvides. Kui olete kiletöötlusseadme paigaldanud, võite selle paigale jätta, isegi soovite skaneerida vahepeal peegelduvaid (paber) dokumente.

# Kiletöötlusseadme lahtipakkimine

Kontrollige, kas kõik allpool näidatud osad on olemas ega ole transpordi käigus vigastatud. Kui midagi on puudu või kahjustatud, pöörduge Epsoni edasimüüüja poole.

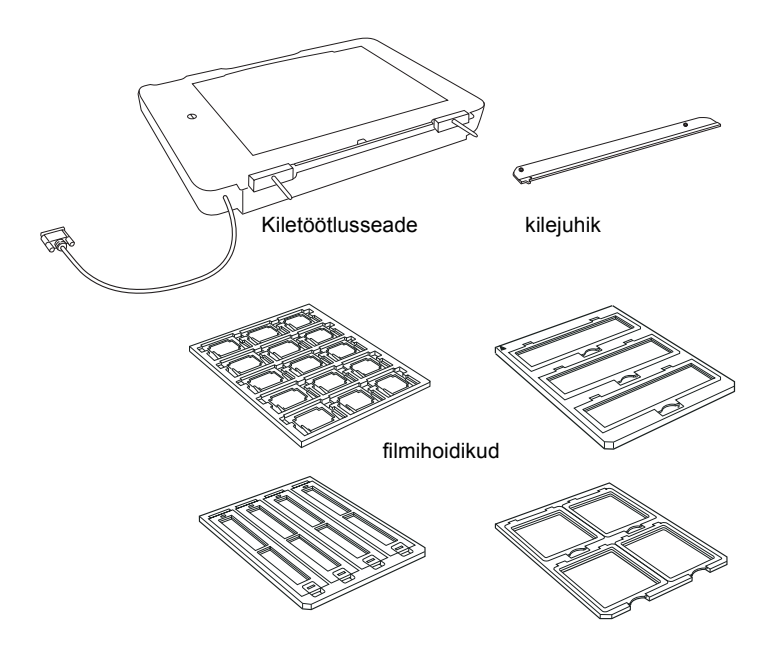

# Transpordiluku avamine

Enne kiletöötlusseadme paigaldamist on vaja avada transpordilukk.

- 1. Keerake seade klaasiga ülespidi.
- 2. Avage mündi abil transpordilukk, keerates seda veerand ringi võrra vastupäeva.

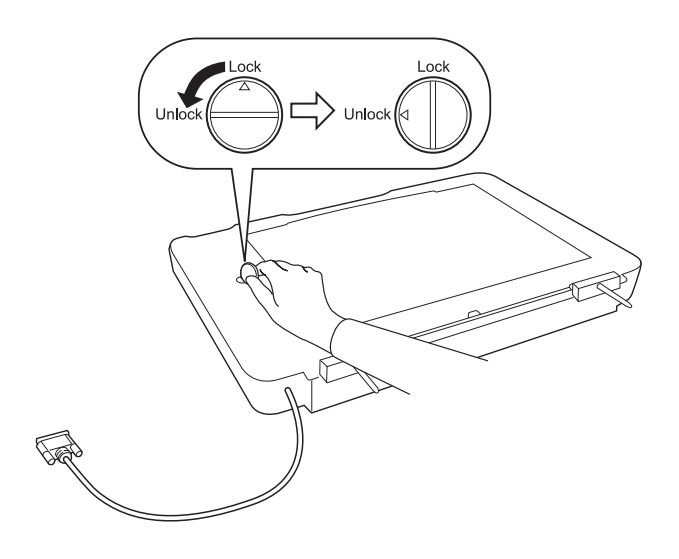

#### Märkus:

- *Enne skanneri transportimist lukustage vigastuste vältimiseks selle transpordilukk.*
- Kui seadme valgustisõlm ei ole algasendis, ei saa transpordilukku keerata. Sellisel juhul kinnitage seade skanneri külge, sulgege seade ja lülitage skanner sisse; sellega pöördub seadme valgustisõlm algasendisse. Lülitage skanner välja ja eemaldage kiletöötlusseade.

# Kiletöötlusseadme paigaldamine

Kiletöötlusseadme paigaldamiseks toimige järgmiselt.

- 1. Veenduge, et skanner on sisse lülitatud, ja lahutage toitekaabel skannerist.
- 2. Avage skanneri dokumendikaas ja eemaldage see, tõstes kaane tagaosa otse üles.
- 3. Joondage seadme haagid skanneri avadega ja langetage seade, kuni see toetub kindlalt skannerile ja haagid on avades.

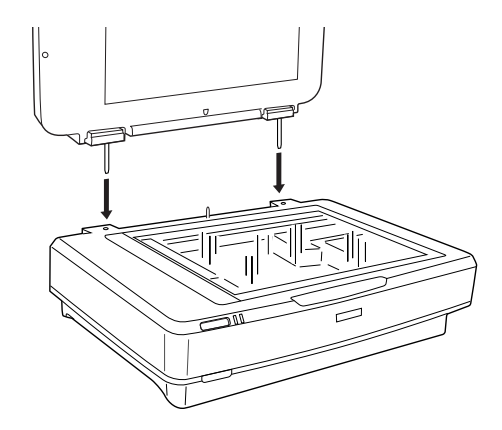

4. Eemaldage kiletöötlusseadmelt peegeldav dokumendimatt, nagu allpool näidatud.

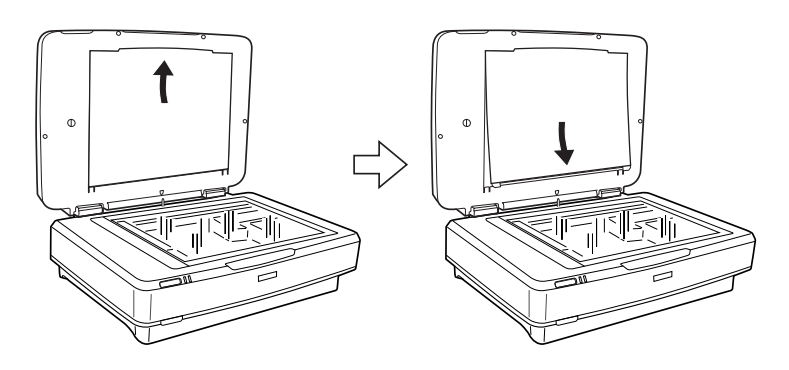

5. Asetage kilejuhik skanneri dokumendilauale, nagu allpool näidatud.

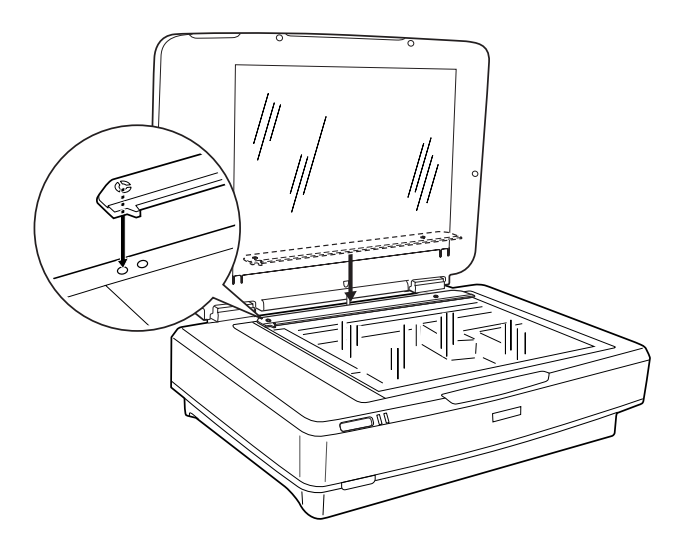

- 6. Sulgege kiletöötlusseade.
- 7. Ühendage kiletöötlusseadme pistik skanneri tagaküljele lisaseadmete pessa.

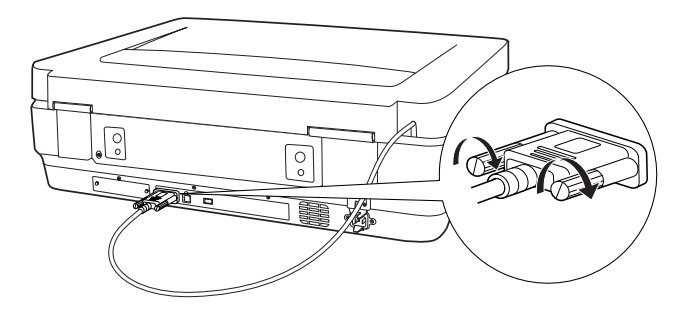

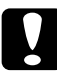

*Ettevaatust:* Ärge asetage kiletöötlusseadmele raskeid esemeid; sellega võite seadet kahjustada. Slaidide või negatiiv- või positiivfilmi ribade skaneerimise kohta vt Online Reference Guide (Elektrooniline teatmik).

#### Märkus:

Kui teil juhendit Online Reference Guide (Elektrooniline teatmik) arvutis ei ole, vt "Tarkvara installeerimine" lk 8, kuidas seda CD-ROM-ilt installeerida.

# Automaatse dokumendisööturi kasutamine

A3 automaatne dokumendisöötur (B81321\*) võimaldab laadida skannerisse automaatselt mitmest lehest koosnevaid dokumente. See dokumendisöötur on eriti kasulik skaneerimiseks OCR (optilise märgituvastuse) abil või kujutiste andmebaasi koostamiseks.

# Automaatse dokumendisööturi lahtipakkimine

Lahtipakkimisel veenduge, et kõik allpool näidatud osad on olemas ja vigastamata. Kui midagi on puudu või kahjustatud, pöörduge kohe Epsoni edasimüüja poole.

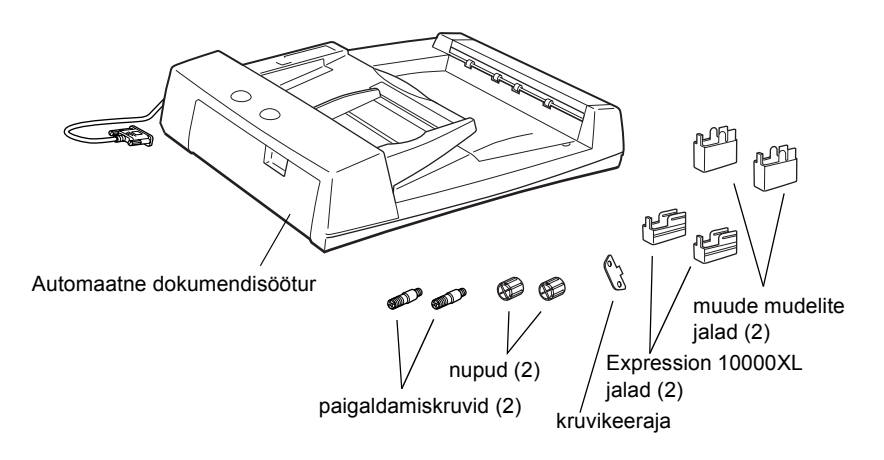

# Automaatse dokumendisööturi paigaldamine

Enne automaatse dokumendisööturi paigaldamist võtke arvesse, et:

- Automaatne dokumendisöötur on raske, te võite vajada selle tõstmisel kedagi appi.
- □ Automaatne dokumendisöötur on suur, seega peate tegema sellele skanneri ümber piisavalt ruumi.

Automaatse dokumendisööturi paigaldamiseks Epsoni skannerile toimige järgmiselt.

- 1. Veenduge, et skanner on välja lülitatud, ja tõmmake toitekaabel välja.
- 2. Avage skanneri dokumendikaas ja võtke see ära, tõstes kaane tagaosa otse üles.
- 3. Kinnitage kaks väiksemat jalga küljele soontesse, nagu allpool näidatud.

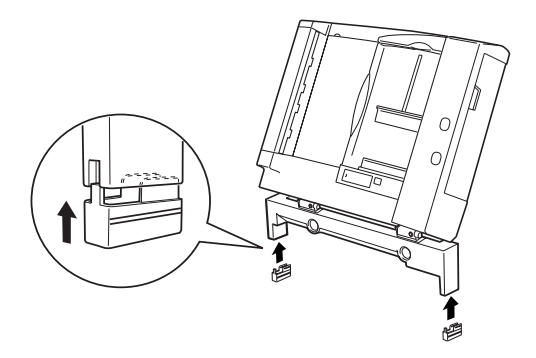

#### Märkus:

Jalgade eemaldamisel keerake neid ja eemaldage, nagu allpool näidatud.

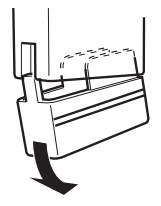

4. Pistke paigaldamiskruvid avadesse skanneri tagaküljel ja kinnitage need, kasutades lisatud kruvikeerajat.

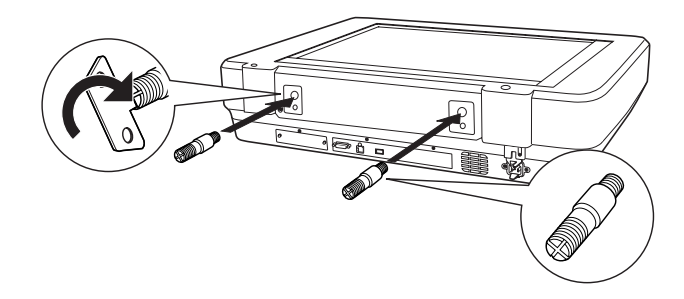

5. Joondage paigaldamiskruvid automaatses dokumendisööturis olevate avadega. Libistage avad paigaldamiskruvide kohale.

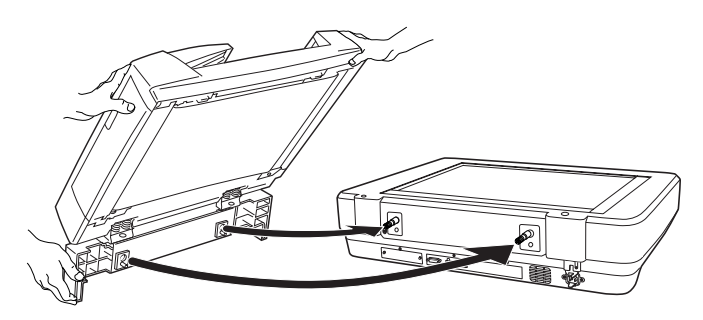

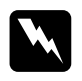

#### *Hoiatus: Automaatne dokumendisöötur on raske. Kasutage selle tõstmisel abi.*

6. Kinnitage nupud paigaldamiskruvide otstesse, kasutades lisatud kruvikeerajat.

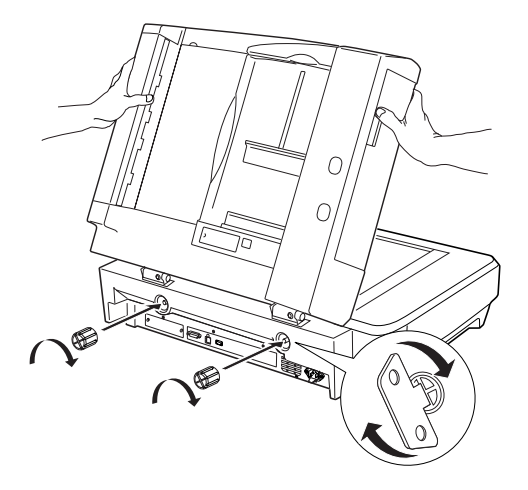

7. Ühendage automaatse dokumendisööturi pistik skanneri lisaseadmete liidesepessa.

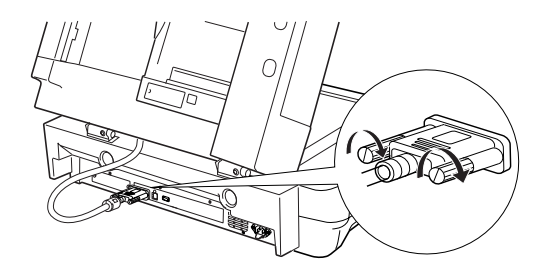

8. Sulgege automaatne dokumendisöötur.

Lähemalt automaatse dokumendisööturi kasutamise kohta vt *Online Reference Guide* (Elektrooniline teatmik).

#### Märkus:

Kui teil juhendit Online Reference Guide (Elektrooniline teatmik) arvutis ei ole, vt "Tarkvara installeerimine" lk 8, kuidas seda CD-ROM-ilt installeerida.

# Network Image Express kaardi kasutamine lisaseadmena

EPSON Network Image Express kaart (B80839\*) võimaldab kasutada võrgus Epson skanneri võrgutugiteenuste funktsioone. See on alternatiiv skanneri ühendamisele serveriga. Teavet selle kasutamise kohta vt EPSON Network Image Express kaardi dokumentatsioonist.

#### Märkus:

Ärge paigaldage muud kaarti peale EPSON Network Image Express kaardi (B80839\*); muidu võite seadet kahjustada.

## Nõuded süsteemile

Network Image Express kaart toetab järgmisi keskkondi.

#### Windows

| Operatsioonisüsteem | Windows <sup>®</sup> XP, 2000, Me ja 98 |
|---------------------|-----------------------------------------|
| Protokoll           | TCP/IP                                  |

#### Macintosh

| Operatsioonisüsteem | Mac OS 9.1 kuni 9.2, Mac OS X 10.2 või hilisem |
|---------------------|------------------------------------------------|
| Protokoll           | TCP/IP                                         |

# Network Image Express kaardi paigaldamine

Network Image Express kaardi paigaldamiseks skannerisse toimige järgmiselt.

- 1. Lülitage skanner välja. Tõmmake välja toitekaablid ja lahutage kõik kaablid skanneri tagaküljelt.
- 2. Keerake ristpeaga kruvikeerajaga kaks kruvi lahti ja eemaldage plaat. Hoidke mõlemad kruvid alles, sest neid võib katteplaadi tagasi paigaldamisel vaja minna.
- 3. Paigaldage Network Image Express kaart skanneri lisaseadme liidesepilusse ja kinnitage kruvid.

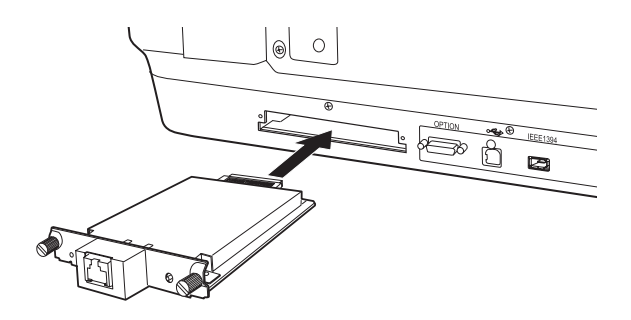

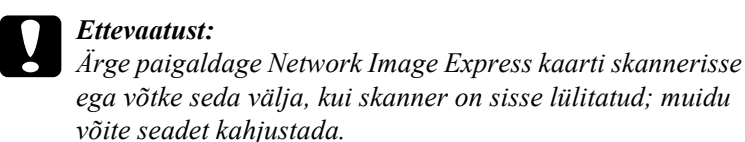

 Algväärtustage Network Image Express kaart. Algväärtustamiseks lülitage skanner sisse, hoides Network Image Express kaardi nuppu Reset (Lähtesta) 10 sekundit all, kuni punane olekuindikaator ja roheline andmeindikaator süttivad.

#### Märkus:

Algväärtustage Network Image Express kaart kindlasti alati, kui selle esmakordselt või uuesti skannerisse paigaldate.

5. Lülitage skanner välja.

6. Ühendage Ethernet kaabel (5. kategooria varjega bifilaarkaabel) Network Image Express kaardi RJ-45 pessa ja ühendage selle teine ots võrku.

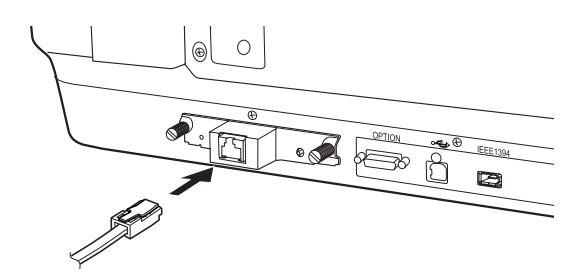

# **Ettevaatust:**

- Funktsioneerimishäirete vältimiseks peate kasutama Network Image Express kaardi ühendamiseks 5. kategooria varjega bifilaarkaablit.
- Ärge ühendage Network Image Express kaarti otse arvutiga. Kasutage Network Image Express kaardi võrku ühendamiseks kindlasti JAOTURIT.
- 7. Lülitage skanner sisse.
- Kontrollige Network Image Express kaardi valgusindikaatoreid. Kui punane olekutuli ja roheline andmetuli põlevad, toimub algväärtustamine. Kui süttib kollane olekutuli, on algväärtustamine lõpule jõudnud.

Nüüd võite Network Image Express kaardi konfigureerida. Skanneri kasutamise kohta võrgus vt lähemalt EPSON Network Image Express kaardi dokumentatsioonist. **7** Probleemid?

# Skanneri valgusindikaatorite kontrollimine

| Valgusindikaator | Kirjeldus                                                                      |
|------------------|--------------------------------------------------------------------------------|
| Roheline vilgub  | Skanner soojeneb või skaneerib.                                                |
| Roheline         | Skanner on skaneerimiseks valmis.                                              |
| Punane vilgub    | Proovige arvuti uuesti käivitada ja skanner välja ja<br>uuesti sisse lülitada. |
|                  | Kui punane tuli ikka vilgub, pöörduge edasimüüja<br>poole.                     |
| Punane           | Proovige uuesti skaneerida.                                                    |
| Kustunud         | Kontrollige, kas skanner on arvutiga ühendatud ja sisse lülitatud.             |

Kõigepealt kontrollige skanneri valgusindikaatorit.

### Veaotsing

Kui teie probleem on siin kirjas, proovige järgida järgmisi soovitusi.

| Probleem                                                               | Lahendus                                                                                                    |
|------------------------------------------------------------------------|----------------------------------------------------------------------------------------------------|
| Ekraanile ilmub uue<br>tarkvara viisard.                               | Klõpsake Cancel (Tühista) ja järgige lõigus<br>"Tarkvara installeerimine" lk 8 kirjeldatud samme.<br>Enne tarkvara installeerimist lahutage skanneri<br>ühendus. |
| Windows XP-s ilmub<br>teade HI-SPEED USB<br>seadme kohta.              | Klõpsake teate nurka <b>x</b> selle sulgemiseks. Skanner<br>töötab õigesti, kuigi mitte maksimaalse kiirusega.                                                   |
| Kui proovite skaneerida,<br>ilmub veateade või<br>skanner ei skaneeri. | Kontrollige, et skanner on arvutiga ühendatud,<br>ühendatud elektrikontakti ning toitenupust sisse<br>lülitatud.                                                 |
| Foto nurk jääb<br>skaneerimata.                                        | Nihutage foto vähemalt 1,5 mm dokumendilaua<br>ülemisest ja paremast servast eemale.                                                                             |

### Lisateave skanneri kohta

Lisateavet võib leida järgmistest allikatest.

□ Topeltklõpsake töölaual ikooni Exp10000XL Reference Guide (Exp10000XL teatmik). Juhendi *Online Reference Guide* (Elektrooniline teatmik) lugemiseks peab teil olema Microsoft Internet Explorer või Netscape Navigator (5.0 või hilisemad versioonid).

#### Märkus:

Kui teil juhendit Online Reference Guide (Elektrooniline teatmik) arvutis ei ole, vt "Tarkvara installeerimine" lk 8, kuidas seda CD-ROM-ilt installeerida.

□ EPSON Scani sisespikker: Klõpsake neis programmides nuppu Help (Spikker) või ekraanile ilmuvat küsimärki.